|                                       | Documentação Técnica                     |             |  |  |
|---------------------------------------|------------------------------------------|-------------|--|--|
| JOCKEY CLUB BRASILEIRO                | Rotina de Atualização da Lista de Ramais |             |  |  |
| <b>Área:</b> Tecnologia da Informação | Sistema: WordPress                       | Página: 1/2 |  |  |

1) Acessar Painel < Intranet — WordPress através do endereço intranet.com.br/wp-admin:

| Nome de usuário ou endereço de e-mail |
|---------------------------------------|
| Lembrar-me                            |
| Perdeu a senha?<br>← Ir para Intranet |

2) Acessar a opção TablePress, logo em seguida a aba **Exportar** e selecione ID 1:Lista de Ramais, o formato de exportação e clique no botão Baixar arquivo

| 🕦 🖀 Intranet 📀 9            | 9 🛡 0 🕂 Novo 🤣 WP Mail Bank                                                                                                    | Olá, Robson Sanches Santos 📃   |  |  |  |  |  |  |  |
|-----------------------------|----------------------------------------------------------------------------------------------------|--------------------------------|--|--|--|--|--|--|--|
| 🙆 Painel                    | V TTVIM FEB VALT ESIS UISPONINER <u>EUGENE BYVIB</u> .                                                                                                    |                                |  |  |  |  |  |  |  |
| 📌 Posts                     | Leave a 5 Star Review                                                                                                    |                                |  |  |  |  |  |  |  |
| <b>9</b> ] Mídia            | We are grateful that you've decided to join the Tech Banker Family and we are putting maximum efforts to provide you with the Best Product.                                                                                                    |                                |  |  |  |  |  |  |  |
| 📕 Páginas                   | Your 5 Star Review will Boost our Morale by 10x!                                                                                                    |                                |  |  |  |  |  |  |  |
| Comentários                 | 🗗 Sure! I'd love to! 😁 I've already left a review 🌐 Maybe Later                                                                                                    |                                |  |  |  |  |  |  |  |
| 👑 Aniversários              |                                                                                                    |                                |  |  |  |  |  |  |  |
| 🛔 Funcionários              | TablePress     Todas as Tabelas     Adicionar Nova     Importar     Exportar     Opções     Sobre                                                                                                    |                                |  |  |  |  |  |  |  |
| TablePress                  | The following recommended plugin is currently inactive: Mega Menu plugin for WordPress.                                                                                                    |                                |  |  |  |  |  |  |  |
| Todas as Tabelas            | Começar a ativação de plugin   Dispensar este aviso                                                                                                    |                                |  |  |  |  |  |  |  |
| Adicionar Nova              | Evnortar uma tabala narmita utilizar suas informações am outros programas como planilhas Evnortar tabalas ragularmente é altamente recomençavel como um métro                                                                                                    | do de backup de sua informação |  |  |  |  |  |  |  |
| Exportar<br>Opções<br>Sobre | exportar uma tabela permite utulizar suas informações em outros programas, como planinias, exportar tabelas regularmente e attamente recomendavel como um metodo de backup de sua informação.<br>Para exportar, selecione as tabelas e o formato desejado de exportação. Se você escolher mais de uma tabela, os arquivos serão exportados e armazenados automaticamente em um arquivo ZIP.<br>Atención: en los formatos CSV y HTML solo se exportan los datos, nada más (ningún formato especial, etc.)Atenção: nos formatos CSV e HTML Só exporta, os dados, nada mais (nenhum formato<br>especial, etc.) Para o formato JSON, a informação da tabela e as opções da tabela são exportados. |                                |  |  |  |  |  |  |  |
|                             | Exportar tabelas                                                                                                    | ~ ~ *                          |  |  |  |  |  |  |  |
| Aparência                   | Tabelas a exportar: ID 1: Lista de Ramais                                                                                                    | A                              |  |  |  |  |  |  |  |
| Formato de exporta          | Formato de exportação: CSV - Character-Separated Values 🗸                                                                                                    |                                |  |  |  |  |  |  |  |
| CSV delimitado:             | CSV delimitado:                                                                                                    |                                |  |  |  |  |  |  |  |
| Arquivo comprimido          | Arquivo comprimido ZIP: Criar un arquivo ZIP.                                                                                                    |                                |  |  |  |  |  |  |  |
|                             |                                                                                                    |                                |  |  |  |  |  |  |  |
|                             |                                                                                                    |                                |  |  |  |  |  |  |  |
| Baixar arquivo              |                                                                                                    |                                |  |  |  |  |  |  |  |

3) Faça todas a alterações e salve o arquivo no mesmo formato.

|                                       | Documentação Técnica                     |             |  |  |  |  |
|---------------------------------------|------------------------------------------|-------------|--|--|--|--|
| JOCKEY CLUB BRASILEIRO                | Rotina de Atualização da Lista de Ramais |             |  |  |  |  |
| <b>Área:</b> Tecnologia da Informação | Sistema: WordPress                       | Página: 2/2 |  |  |  |  |

4) Acessar a opção TablePress e logo em seguida a aba Importar:

| ←           | $\rightarrow$ G | â intrane  | tranet.jcb.com.br/wp-admin/admin.php?page=tablepress_import                                                                                 |                                       |                        |              |                     |            | Ê                  | ☆                  | *         |        | R     |           |        |
|-------------|-----------------|------------|----------------------------------------------------------------------------------------------------|---------------------------------------|------------------------|--------------|---------------------|------------|--------------------|--------------------|-----------|--------|-------|-----------|--------|
|             | Outlook 🐴       | Spiceworks | Ġ Google 🕂                                                                                                    | Ramais 🔜 Importad                     | lo 🏼 🍫 My Tickets Tick | ets 💰 A      | Acessar   Mailchimp | 🕓 WhatsApp | Adobe: soluções de | 📕 Adobe Acrobat Pá | g         | **     | 📙 To  | odos os f | avorit |
| 1           | 省 Intrane       | t 🔂 9 🖣    | 0 🕂 Novo                                                                                                    | 🔶 WP Mail Bank                        |                        |              |                     |            |                    |                    | Olá, I    | Robson | Sanch | es Santo  | s 🔍    |
| <b>6</b> 20 | Painel          |            |                                                                                                    |                                       |                        |              |                     |            |                    |                    | Opçoes de | tela 🔻 |       | Ajuda 🤊   |        |
| *           | Posts           |            | O WordPress 6.4                                                                                                    | . <u>1</u> está disponível! <u>At</u> | ualize agora.          |              |                     |            |                    |                    |           |        |       |           |        |
| 91          | Mídia           |            |                                                                                                    |                                       |                        |              |                     |            |                    |                    |           |        |       |           |        |
|             | Páginas         |            | Leave a 5 Star Review                                                                                                    |                                       |                        |              |                     |            |                    |                    |           |        |       |           |        |
| •           | Comentário      | s          | We are grateful that you've decided to join the Tech Banker Family and we are putting maximum efforts to provide you with the Best Product. |                                       |                        |              |                     |            |                    |                    |           |        |       |           |        |
| ظ           | Aniversários    | :          | Your 5 Star Review will Boost our Morale by 10x!                                                                                            |                                       |                        |              |                     |            |                    |                    |           |        |       |           |        |
| å           | Funcionário     | s          | I Sure! I'd love to! ∵ I've already left a review III Maybe Later                                                                           |                                       |                        |              |                     |            |                    |                    |           |        |       |           |        |
| I           | TablePress      | - <=       |                                                                                                    |                                       |                        | ~~           |                     |            |                    |                    |           |        |       |           |        |
| Tod         | as as Tabelas   |            | lablePress                                                                                                    | Todas as Tabelas                      | Adicionar Nova         | Importar     | Exportar            | Opções     | Sobre              |                    |           |        |       |           |        |
| Adi         | cionar Nova     |            | The following re                                                                                                    | commended plugin is                   | currently inactive: Me | qa Menu pluq | in for WordPress.   |            |                    |                    |           | •      |       |           |        |
| Imp         | oortar          |            | Começar a ativa                                                                                                    | ç <u>ão de plugin   Dispen</u>        | sar este aviso         |              |                     |            |                    |                    |           |        |       |           |        |
| Ехр         | ortar           | · · · ·    |                                                                                                    |                                       |                        |              |                     |            |                    |                    |           |        |       |           |        |

5) Marcar a opção Upload de arquivo, selecione o arquivo, informe o Formato de importação CSV, selecione a opção Substituir tabela existente, selecione ID 1: Lista de Ramais e clique no botão Importar:

| Importar tabelas                                                                |                                                                                                    | ~ ~ * |
|---------------------------------------------------------------------------------|----------------------------------------------------------------------------------------------------|-------|
| Origem da importação:<br>Selecionar um arquivo:                                 | Upload de arquivo URL Arquivo no servidor Inserção Manual Escolher arquivo Ramais.csv Você pode importar múltiplas tabelas disponíveis em um arquivo ZIP. |       |
| Formato de importação:                                                          | CSV - Character-Separated Values                                                                                                    |       |
| Adicionar, Substituir ou Acrescentar:<br>Tabela para substituir ou acrescentar: | Adicionar como uma nova tabela Substituir tabela existente Acrescentar linhas à tabela existente ID 1: Lista de Ramais                                    |       |
|                                                                                 | Importar                                                                                                    |       |

6) Valide as informações e confirme.